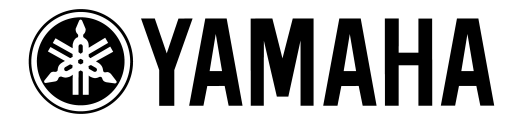

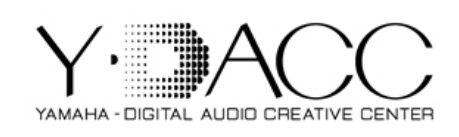

## **CONTROLE REMOTO PARA LS9 e M7CL VIA NOTEBOOK PARA MAC**

Para controlar a LS9 / M7CL via notebook, você precisa acessar o site da Yamaha: (<u>http://www.yamahaproaudio.com/downloads/firm\_soft/index.html</u>) clicar em d<u>ownloads</u>, <u>Firmware & Softwares</u> e fazer o download dos seguintes itens:

- Software Studio Manager Host para MAC
- Network Driver para MAC
- Software LS9/M7CL Editor
- Após instalação de todos os itens acima, você precisa configurar o adaptador de rede do notebook.

1) Acesse as configurações de rede do seu notebook:

Conecte o cabo de Rede na Console.

了 Finder Arquivo Editar Visualizar Ir Janela Ajuda Sobre Este Mac Rede Atualização de Software... ▲ ► Mostrar Tudo Q App Store... Preferências do Sistema... Localização: Automática \$ Dock Estado: Conectado **Itens Recentes** ▶ Ethernet possui um endereço IP auto-atribuído e não poderá se conectar à Internet. AirPort Forçar Encerrar... CHI FireWire Configurar IPv4: Usando DHCP \$ ~₫ Repouso ~₩▲ Endereco IP: 169.254.212.248 Reiniciar... Desligar... Máscara da Sub-rede: 255.255.0.0 Roteador: Finalizar Sessão de LRocha... 企業Q Servidor DNS: Domínios de Busca: Avançado... ? Rede ▲ ► Mostrar Tudo a (Reverter) Aplicar \$ Localização: Automática Estado: Conectado Ethernet possui um endereço IP auto-atribuído e não poderá se conectar à Internet. AirPort Em configurar IPv4 6 FireWire escolha a opção [Manualmente] Configurar IPv4 ✓ Usando DHCP \*⊵⁴ Usando DHCP com endereço manual Usando BootP Endereco IF Manualmente Máscara da Sub-rede Inativo Roteado Criar Servico PPPoE Servidor DNS Domínios de Busca: Avançado... ? + - 0-Clique no cadeado para evitar alterações. Obter auxílio...) Reverter Aplicar

Acesse as Preferências de Sistema - Rede

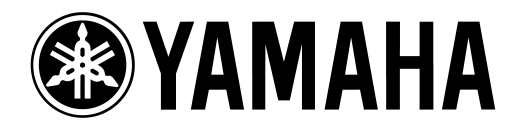

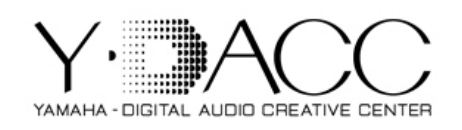

2) Digite o seguinte endereço de IP:

Endereço IP: 192.168.000.127

Máscara de sub-rede: 255.255.255.0

obs: O endereço de IP da mesa deverá ter o três últimos digitos diferentes.

| 1 | 0 🔿 🗑                                                  |         | Rede                 |                                                                                                    |
|---|--------------------------------------------------------|---------|----------------------|----------------------------------------------------------------------------------------------------|
|   | ◄ ► Mostrar Te                                         | udo     |                      | Q                                                                                                  |
| ļ |                                                        | Loca    | lização: Automática  | :                                                                                                  |
|   | Ethernet<br>IP Auto-Atribuído     AirPort<br>Conectado | @~>>    | Estado:              | Conectado<br>Ethernet possui um endereço IP auto-atribuído<br>e não poderá se conectar à Internet. |
|   | ● FireWire                                             | ***     | Configurar IPv4:     | Manualmente                                                                                        |
|   | Nao Conectado                                          |         | Endereço IP:         | 192.168.0.127                                                                                      |
|   |                                                        |         | Máscara da Sub-rede: | 255.255.255.0                                                                                      |
|   |                                                        |         | Roteador:            |                                                                                                    |
|   |                                                        |         | Servidor DNS:        |                                                                                                    |
|   |                                                        |         | Domínios de Busca:   |                                                                                                    |
|   | + - 0.                                                 |         |                      | Avançado) ?                                                                                        |
|   | 📔 Clique no cadea                                      | do para | evitar alterações.   | Obter auxílio) (Reverter) (Aplicar)                                                                |

3) Abra o Network MIDI Driver em Preferências de Sistema.

| •  | Mostrar Tudo            |         |          |        | ٩                  |      |
|----|-------------------------|---------|----------|--------|--------------------|------|
| 1  | Auto Detect             |         |          |        |                    |      |
| Ľ  | Detect from             | 192     | . 168    | . 0    | . 127              |      |
|    | Detect to               | 192     | . 168    | . 0    | . 128              |      |
|    |                         |         |          |        |                    |      |
|    | (Start) Abort           |         |          |        |                    |      |
|    | Add Device IP Address D | evice l | Name     | De     | vice MAC Address   |      |
|    | 192.168.0.128           |         |          | 00     | A0 DE 6D 31 94     |      |
|    |                         |         |          |        |                    |      |
| ١. |                         |         |          |        |                    |      |
|    | 0                       |         |          |        |                    |      |
|    | 0                       |         |          |        |                    |      |
|    | 0                       |         |          |        |                    |      |
|    |                         |         | C        | Cancel | Add to Device Lis  | st ) |
|    |                         |         | 2.0      |        | ( Advanced from    |      |
|    | CopyrightCl 2010 Yamaha | Corp    | oration. |        | C Parmire Lea      |      |
|    | Import setup from       | file    | )        | Ex     | port setup to file |      |

Clique em Avançado

Digite em [ Detect From] o final 127 e em Detect to o final 128. Em seguida clique em Start.

Aparecerá o endereço de IP da sua console como mostra a figura ao lado. Selecione a opção Add e em seguida clique em Add to Device List.

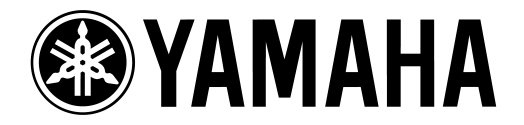

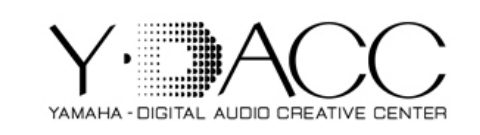

Observe que o MAC Address da sua console automaticamente aparecerá nesta janela, como mostra a figura abaixo.

|                                                                   | Yamana Network-MIDI Driver                                                                                                    |
|-------------------------------------------------------------------|----------------------------------------------------------------------------------------------------|
| Mostrar Tudo                                                      | ٩                                                                                                    |
|                                                                   |                                                                                                    |
| Target Device List                                                |                                                                                                    |
| Device Name                                                       | Device IP Address Device MAC Address                                                                                                    |
| M7CL_YAMAHA                                                       | 192.168.0.128 00 A0 DE 6D 31 94                                                                                                    |
|                                                                   |                                                                                                    |
| New Dup                                                           | licate Remove All Undo                                                                                                    |
| New Dup<br>Device Name                                            | licate Remove Remove All Undo                                                                                                    |
| New Dup<br>Device Name<br>Device IP Address                       | Micate Remove All Undo                                                                                                    |
| New Dup<br>Device Name<br>Device IP Address<br>Device MAC Address | Alicate         Remove         Remove All         Undo           M7CL_YAMAHA         192         168         0         128           00         A0         DE         6D         31         94 |
| New Dup Device Name Device IP Address Device MAC Address          | Nicate Remove Remove All Undo<br>M7CL_YAMAHA<br>192 168 0 128<br>00 A0 DE 6D 31 94<br>Set                                                                                                    |

4) Configurando o Studio Manager

Após abrir o software, selecione a porta anteriormente configurada. Clique em SM2 - [Preferences] e [MIDI Settings]. Feito isso clique em apply.

Em Modify Workspace adicione a console que será controlada pelo studio manager. Neste exemplos controlaremos a M7CL-ES.

Obs: Os mesmos procedimentos devem ser seguidos para M7CL V3 e LS9.

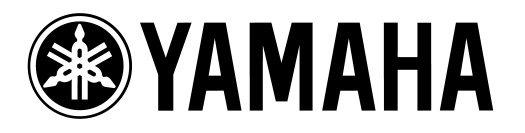

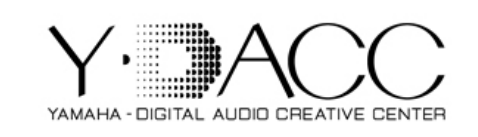

Clique duas vezes no ícone da M7CL ou LS9. Feito isso, clique na opção [File] – [System Setup].

| SM2 File Synchronize Windows Help |                                    | 💭 💻 🕙 🙁 🖓 🐠 💽 qua 28 set 15:54 🔍 |
|-----------------------------------|------------------------------------|----------------------------------|
| 00                                | Untitled 1 – Yamaha Studio Manager |                                  |
| M7CL V3                           |                                    |                                  |
|                                   |                                    |                                  |

Escolha a porta configurada anteriormente no Input e no Output.

| System Setup    |                                            |                          |  |  |
|-----------------|--------------------------------------------|--------------------------|--|--|
| Input port      | M7CL_YAMAHA                                | Port 1                   |  |  |
| Output port     | M7CL_YAMAHA                                | Port 1 🔹                 |  |  |
| Model Select    |                                            |                          |  |  |
| ○ M7CL-32       | 2 O M                                      | 7CL-48  • M7CL-48ES      |  |  |
|                 | Stage Box Data                             | Conversion Conversion    |  |  |
| Channel Select  | t / Sends On Fader<br>en the PC and the co | nsole                    |  |  |
| Fast Sync       |                                            | Confirmation             |  |  |
| 🗹 Enable        |                                            | Store Confirmation       |  |  |
|                 |                                            | Recall Confirmation      |  |  |
| -Window Control | From Console                               | Patch Confirmation       |  |  |
|                 |                                            | Steal Patch Continnation |  |  |
| Level Meter     |                                            | Administrator Password   |  |  |
| Enable          |                                            |                          |  |  |
| Set Default     | 1                                          | OK Cancel                |  |  |

Após clicar em OK, verifique que o studio manager fica em ON LINE.

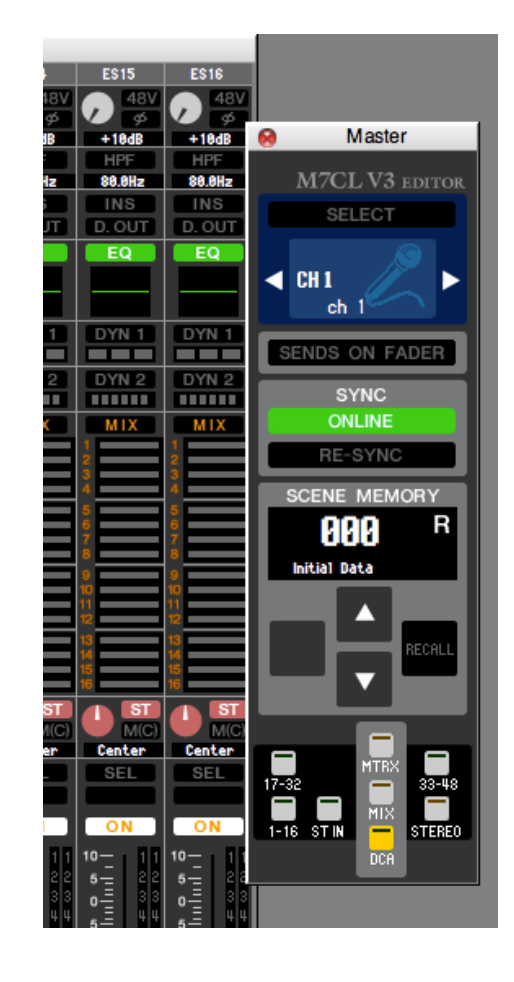

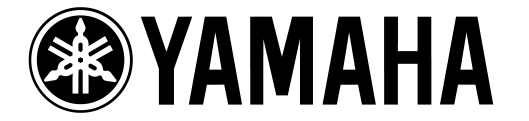

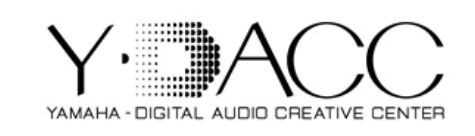

Para sincronizar a sua console com o Studio Manager, basta selecionar a opção [Synchronization] e [Re-Synchronize].

| $\bigcirc \bigcirc \bigcirc$ |           |          |                       |         |        |        |        |         |
|------------------------------|-----------|----------|-----------------------|---------|--------|--------|--------|---------|
| File Ed                      | it Window | ws Synch | ronization            | View He | elp    |        |        |         |
|                              |           | Re-      | Synchroniz<br>ne Edit | ze ж0   |        |        |        | CH 1-16 |
| ES 1                         | ES 2      |          |                       |         | ES 6   | E\$ 7  | ES 8   | ES 9    |
| ) 48V                        | 🔊 48V     | 🗩 48V    | 🗩 48V                 | 🔊 48V   | 🔊 4    | 🔊 48V  | 🗩 48V  | 48V     |
| +18dB                        | +18dB     | +10dB    | +10dB                 | +18dB   | +10dB  | +18dB  | +10dB  | +18dB   |
| HPF                          | HPF       | HPF      | HPF                   | HPF     | HPF    | HPF    | HPF    | HPF     |
| 88.8Hz                       | 88.8Hz    | 88.8Hz   | 88.8Hz                | 88.8Hz  | 88.8Hz | 88.8Hz | 88.8Hz | 80.0Hz  |
| INS                          | INS       | INS      | INS                   | INS     | INS    | INS    | INS    | INS     |
| D. OUT                       | D. OUT    | D. OUT   | D. OUT                | D. OUT  | D. OUT | D. OUT | D. OUT | D. OUT  |
| EQ                           | EQ        | EQ       | EQ                    | EQ      | EQ     | EQ     | EQ     | EQ      |
|                              |           |          |                       |         |        |        |        |         |
| DVN 1                        | DVN 1     | DVN 1    | DVN 1                 | DVN 1   | DVN 1  | DVN 1  | DVN 1  | DVN 1   |

Em Seguida escolha a opção de sincronismo da console para o seu computador ou do seu computador para a console.

| Re-Synchronize                |                 |  |
|-------------------------------|-----------------|--|
| Direction                     | Contents        |  |
| O Console → PC O PC → Console | All Libraries   |  |
| Fast Sync                     | Stage Box Setup |  |
| ОК                            | Cancel          |  |

Obs: Caso não necessite apagar todas as informações da mesa e deseja tranferir apenas uma cena do seu computador, desmarque a opção All Libraries.

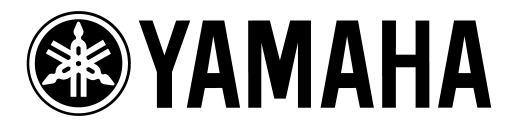

?

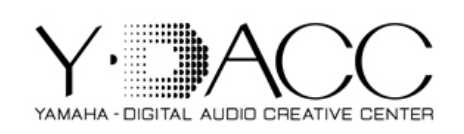

## **CONFIGURANDO O STUDIO MANAGER PELO ROTEADOR WIRELESS (SEM FIO)**

Não há necessidade de configurar o seu roteador. Ligue o cabo de Ethernet CAT5 da mesa na porta LAN (1, 2, 3 ou 4). Conecte via wireless seu notebook nesta rede.

## Obs: NÃO CONECTE NA PORTA WAN. PARA MAIOR SEGURANÇA UTILIZE UMA SENHA PARA SUA REDE SEM FIO.

Em preferências de sistema selecione a opção rede e com Airport selecionado clique em Avançado.

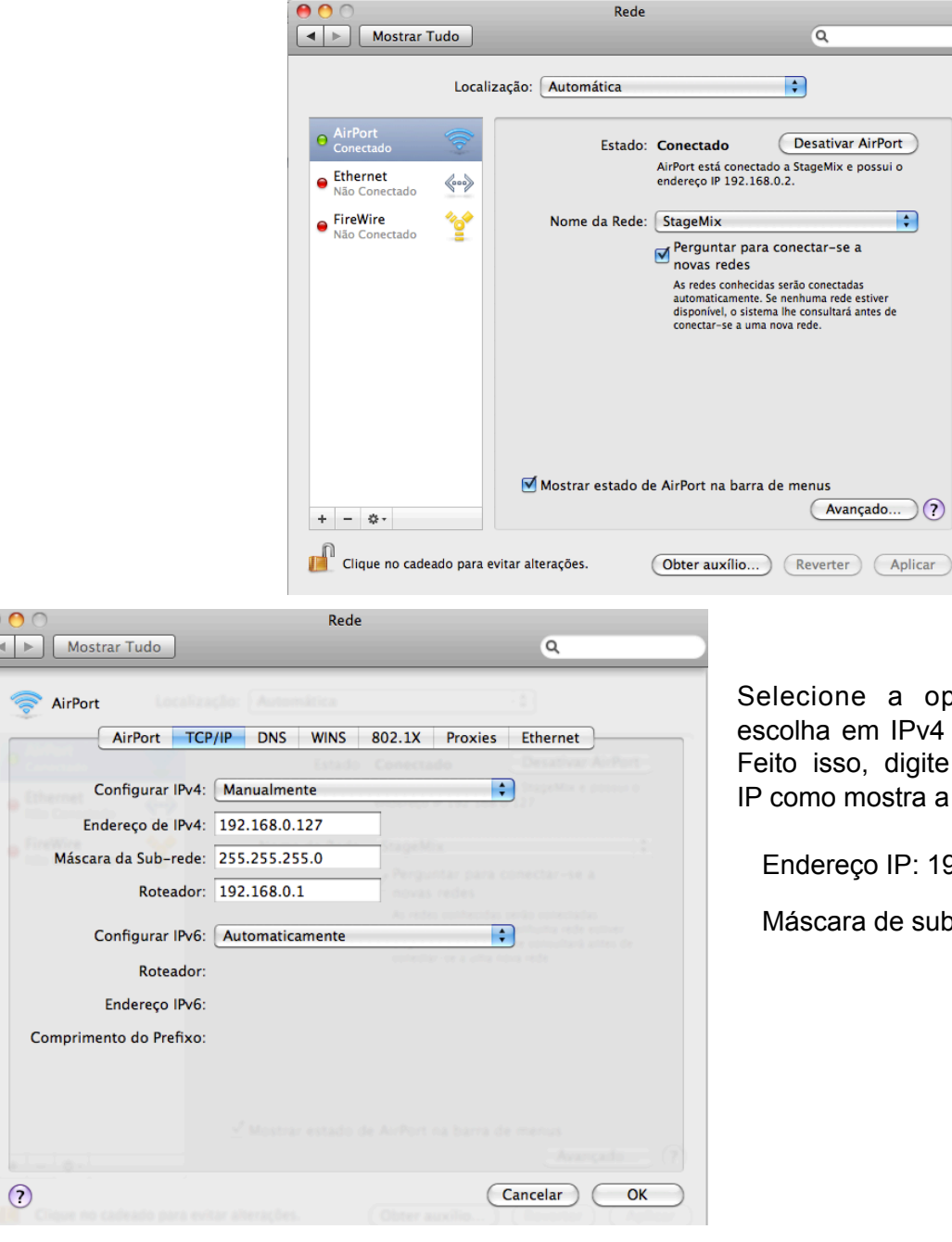

Selecione a opção TCP/IP e escolha em IPv4 = Manualmente. Feito isso, digite o endereço de IP como mostra a figura abaixo.

\$

Endereço IP: 192.168.0.127

Máscara de sub-rede: 255.255.255.0

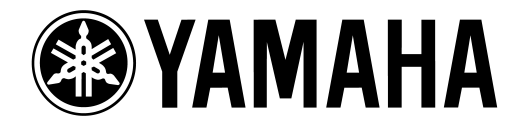

Set Default

ОК

Cancel

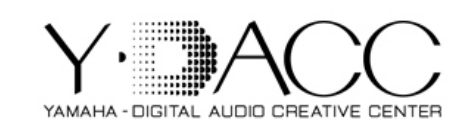

Em preferências de Sistema, acesse o Network MIDI Driver e repita todo o procedimento citado anteriormente nos passos 3 e 4.

| Yamaha Network-MIDI Driver                                                                                                    |                                                                                                    |
|----------------------------------------------------------------------------------------------------|----------------------------------------------------------------------------------------------------|
| A Mostrar Tudo Q                                                                                                    | A Mostrar Tudo                                                                                                    |
| Auto Detect                                                                                                    | Target Device List                                                                                                    |
| Detect from 192 . 168 . 0 . 127                                                                                                    | Device Name         Device IP Address         Device MAC Address           MZCL WIFi         192 168 0 128         00 40 DF 6D 31 94                                                                                                    |
| Detect to 192 . 168 . 0 . 128                                                                                                    |                                                                                                    |
|                                                                                                    |                                                                                                    |
| Start Abort Add Device IR Address Device Name Device MAC Address                                                                           |                                                                                                    |
| Add         Device in Address         Device Name         Device MRC Address           192.168.0.128         00 A0 DE 6D 31 94         194 |                                                                                                    |
|                                                                                                    | New Duplicate Remove Remove All Undo                                                                                                    |
|                                                                                                    |                                                                                                    |
|                                                                                                    | Device Name M7CL_WiFi                                                                                                    |
|                                                                                                    | Device MAC Address 00 A0 DE 6D 31 94                                                                                                    |
| Cancel Add to Device List                                                                                                    | Set                                                                                                    |
| Vanaha Network - MICI Driver VL2.0 (Advanced Settings                                                                                      |                                                                                                    |
| (Import setup from file) Export setup to file                                                                                              | Copyright(C) 2010 Yamaha Corporation.                                                                                                    |
|                                                                                                    | An kights keserved. Apply                                                                                                    |
|                                                                                                    |                                                                                                    |
|                                                                                                    |                                                                                                    |
| System Setup                                                                                                    |                                                                                                    |
| -,                                                                                                    |                                                                                                    |
| Input port M7CL_YAMAHA Port 1                                                                                                    |                                                                                                    |
| Output port M7CL_YAMAHA Port 1                                                                                                    | Ein Edit Windows Superprinting View Hole                                                                                                    |
| Madel Select                                                                                                    | Be-Synchronize. #0                                                                                                    |
| M7CL-32 M7CL-48 M7CL-48ES                                                                                                    | Offline Edit     Fs 6 Fs 7 Fs 8 Fs 9                                                                                                    |
|                                                                                                    |                                                                                                    |
| Stage Box Data Conversion Conversion                                                                                                    | 90         90         90         90         90         90         90         90         90         90         90         90         90         90         90         90         90         90         90         90         90         90         90         90         90         90         90         90         90         90         90         90         90         90         90         90         90         90         90         90         90         90         90         90         90         90         90         90         90         90         90         90         90         90         90         90         90         90         90         90         90         90         90         90         90         90         90         90         90         90         90         90         90         90         90         90         90         90         90         90         90         90         90         90         90         90         90         90         90         90         90         90         90         90         90         90         90         90         90         90         90         90<                                          |
|                                                                                                    | HPF         HPF         HPF |
| Channel Select / Sends On Fader                                                                                                    | INS INS INS INS INS INS INS INS INS INS                                                                                                    |
| Link between the PC and the console                                                                                                    | EQ EQ EQ EQ EQ EQ EQ EQ EQ EQ                                                                                                    |
| Fad Surg                                                                                                    |                                                                                                    |
|                                                                                                    | DYN 1 DYN 1 DYN 1 DYN 1 DYN 1 DYN 1 DYN 1 DYN 1 DYN 1                                                                                                    |
| Store Confirmation                                                                                                    |                                                                                                    |
| Recall Confirmation                                                                                                    |                                                                                                    |
| Window Control From Console Patch Confirmation                                                                                             |                                                                                                    |
| Enable Steal Patch Confirmation                                                                                                    |                                                                                                    |
|                                                                                                    |                                                                                                    |
|                                                                                                    |                                                                                                    |
| Level Meter Administrator Password                                                                                                    |                                                                                                    |